## How to Find Hidden or No Longer Available Items $_{\mathop{\oplus}}$

Last Modified on 07/30/2020 10:08 am EDT

Once you log into the eCatalog, you have the ability to find missing or no longer available (NLA) items. If you are having trouble locating an accessory while logged in to the eCatalog, please follow these steps:

First, select the model of the vehicle, either from the vehicle selector at the top of the Home Screen or from the Accessories screen. Then, select the model year of the vehicle from the top bar.

## 

## **Option 1 - Home Screen:**

**Option 2 – Accessories Screen:** 

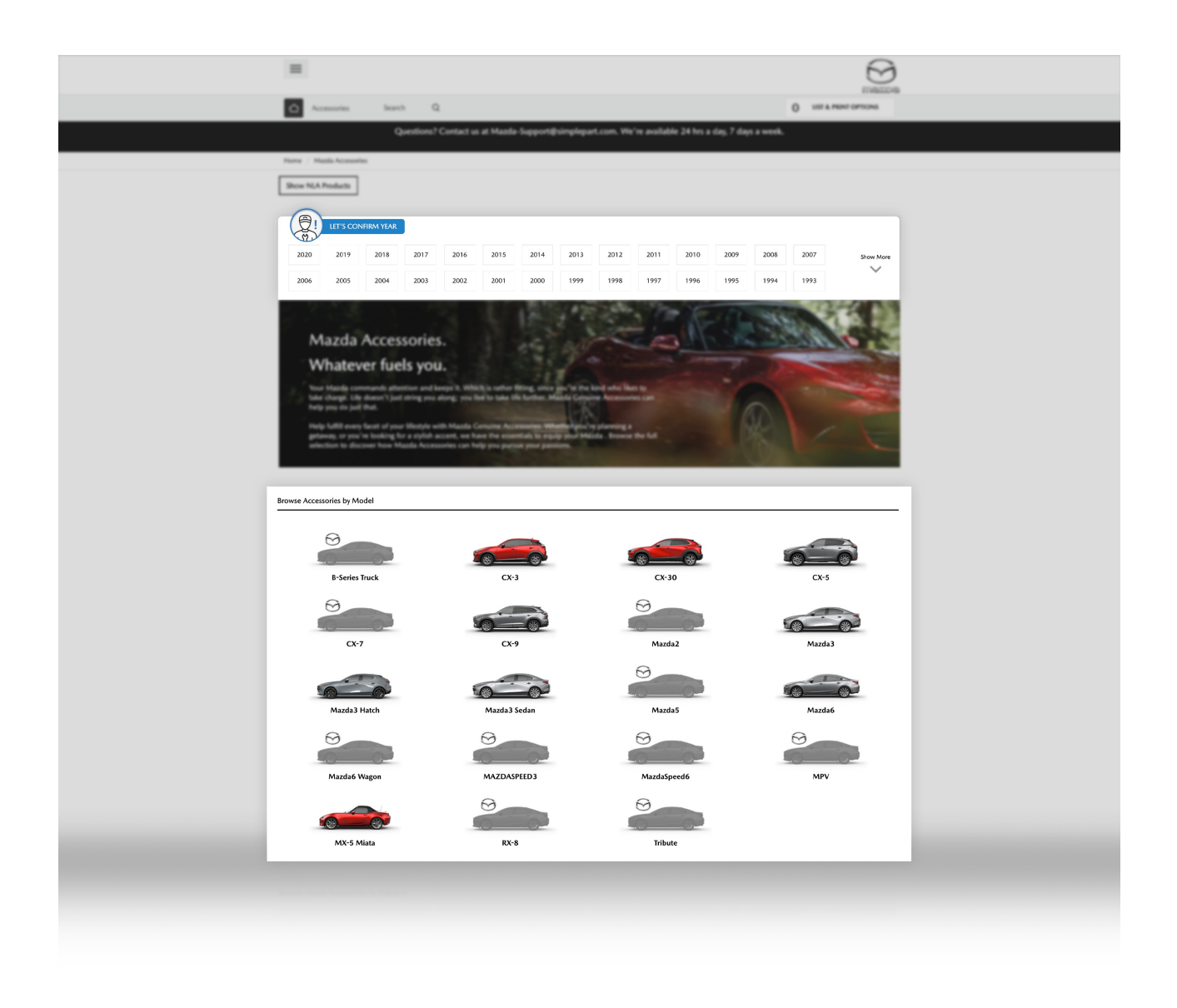

Once you've confirmed the vehicle's model and year, on the next page, scroll down to the bottom of the screen and click **View All Accessories**. Then, at the top of the page, click **Show NLA Products**.

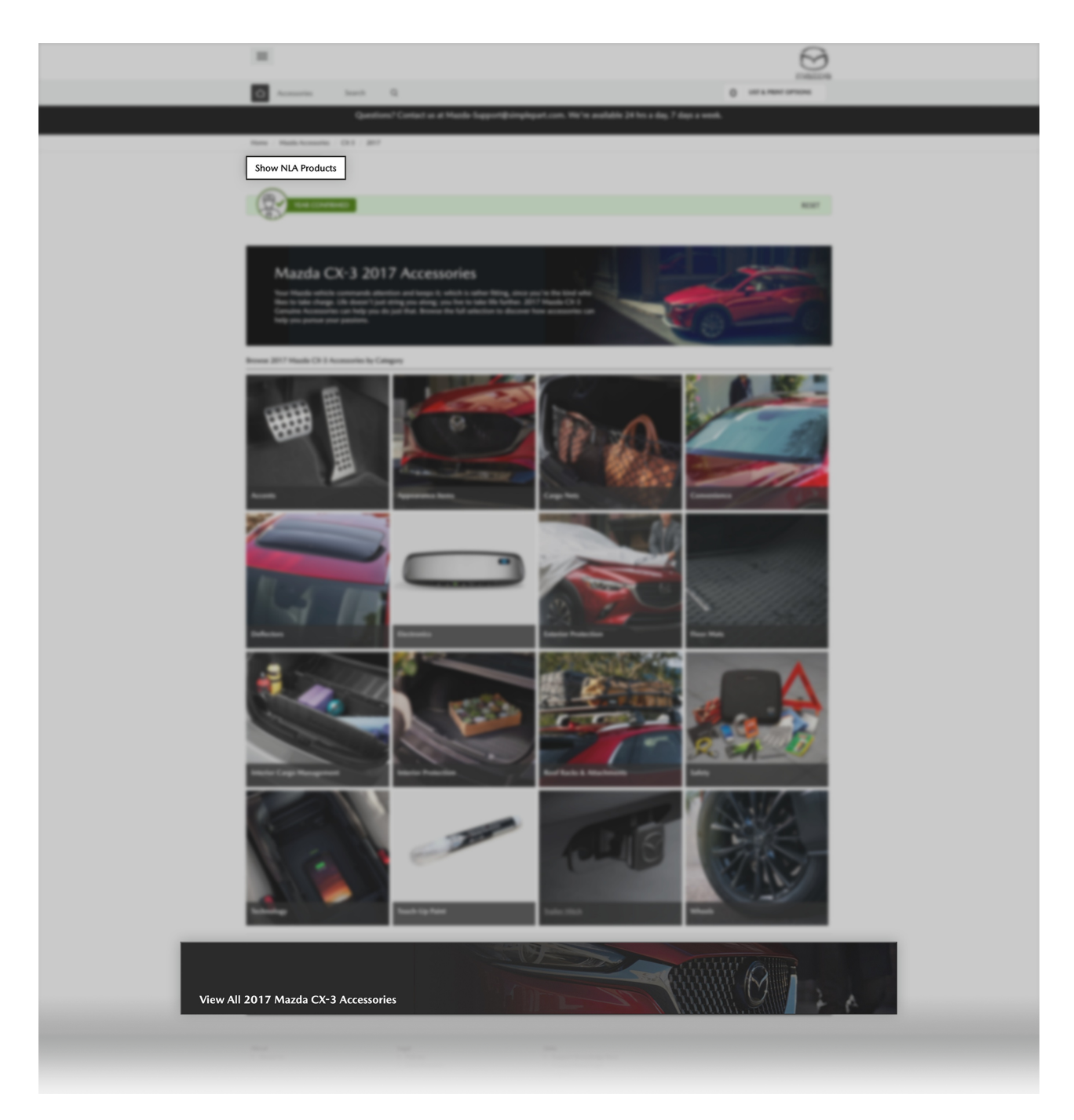

After these steps have been completed, you will be able to view all active and inactive accessories applicable to that model by scrolling down on the screen or by clicking Ctrl+F and searching for the accessory name in the "Find" box. All accessories will be organized by category.